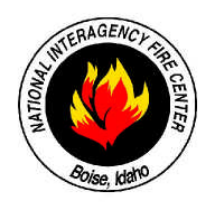

## NORMAL SWITCH SETTINGS FOR DANIELS COMMAND REPEATER AND UHF LINK (REPEATER CONFIGURATION)

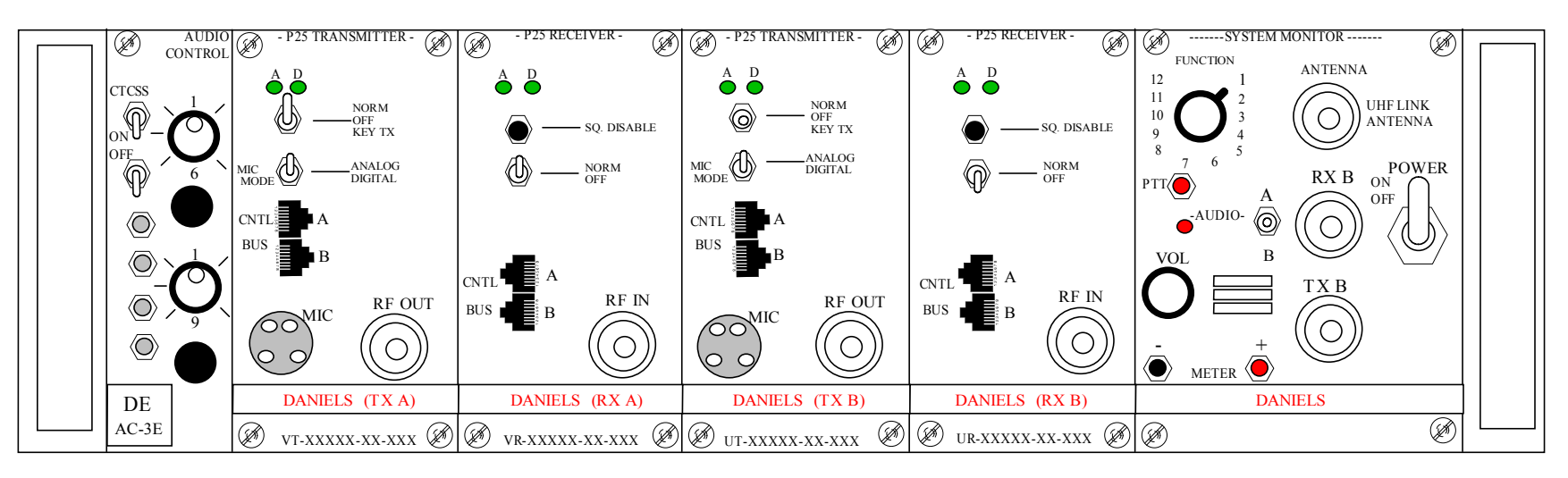

#### **REPEATER CONFIGURATION:**

-Connect power cable to batteries using provided fused cable.

-Turn Power Switch to the "ON" position on the System Monitor.

-Keep both toggle switches in the "OFF" position on the AC-3E Module, if no tones are being used.

-Keep switches on TX A and RX A in "NORM" position

-Keep switches on TX B and RX B in "OFF" position.

-Keep Audio Select Switch on System Monitor Module to center position.

-Connect VHF Antenna Coax to Duplexer.

### NOTE: FOR CTCSS DECODE OPERATION, TURN CTCSS TO GGLE SWITCH (TOP TO GGLE SWITCH) TO "ON" POSITION AND SELECT DECODE FREQUENCY WITH THE 10 POSITION ROTARY SWITCH (TOP ROTARY SWITCH); SEE CTCSS FREQUENCY CHART.

| CTCSS TONES:<br>1. 110.9<br>2. 123.0<br>3. 131.8<br>4. 136.5<br>5. 146.2<br>6. 156.7 | Nation<br>U.S. D<br>U.S. Forest Se<br>Bure | National Interagency Fire Center<br>U.S. Department of Agriculture,<br>U.S. Forest Service/U.S. Department of Interior,<br>Bureau of Land Management<br>NIFC Switch Settings for Daniels Command Repeater and<br>UHF Link (Page 1 Repeater Configuration) |  |
|--------------------------------------------------------------------------------------|--------------------------------------------|----------------------------------------------------------------------------------------------------|--|
| 7. 167.9<br>8. 103.5                                                                 | NIFC Switch Sett<br>UHF Link               |                                                                                                    |  |
| 9. 100.0                                                                             | Designed by:                               | NICD                                                                                                    |  |
| 10. 107.2                                                                            | Drawn by:                                  | NIICD/J. Lopez                                                                                                    |  |
|                                                                                      | Date:                                      | December, 2007                                                                                                    |  |

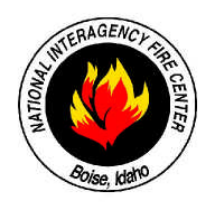

## NORMAL SWITCH SETTINGS FOR DANIELS COMMAND REPEATER AND UHF LINK (REPEATER/LINK CONFIGURATION)

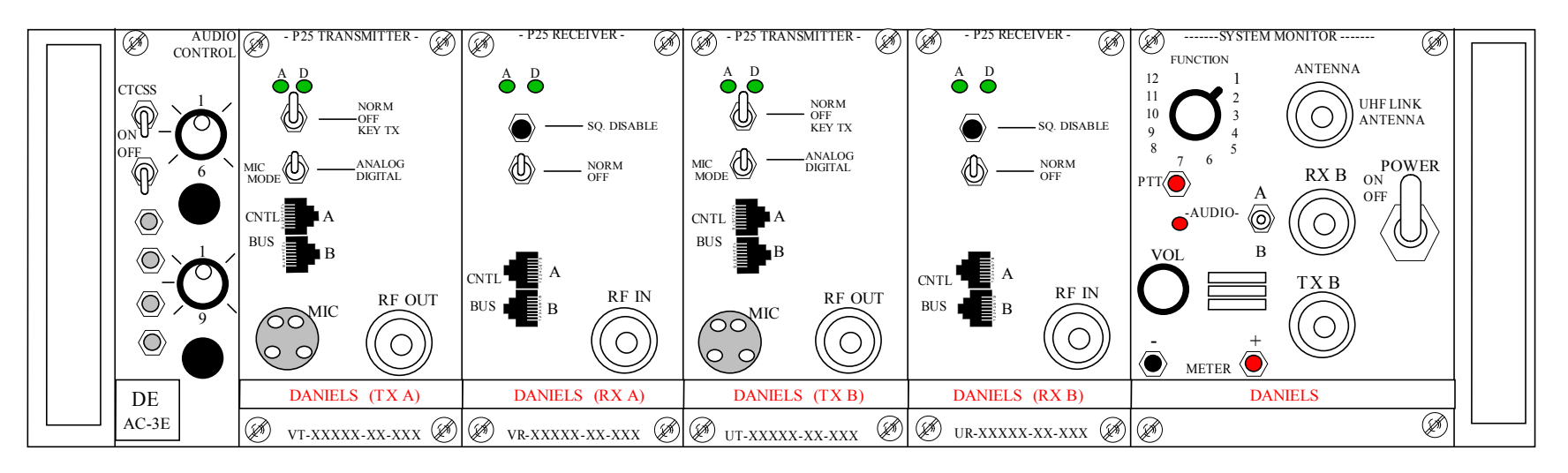

#### **REPEATER/LINK CONFIGURATION:**

-Connect power cable to batteries using provided fused cable.

-Turn Power Switch to the "ON" position on the System Monitor.

-Keep both toggle switches in the "OFF" position on the AC-3E Module, if no tones are being used.

-Keep switches on TX A, RX A, TX B, and RX B in the "NORM" position.

-Keep Audio Select Switch on System Monitor Module to center position.

-Select correct UHF Link frequency with 16 position rotary switch on the AC-3E Module. (Bottom Rotary Switch)

-Connect UHF Antenna cable to UHF Antenna connector on System Monitor Module.

### NOTE: FOR CTCSS DECODE OPERATION, TURN CTCSS TOGGLE SWITCH (TOP TOGGLE SWITCH) TO "ON" POSITION AND SELECT DECODE FREQUENCY WITH THE 10 POSITION ROTARY SWITCH (TOP ROTARY SWITCH); SEE CTCSS FREQUENCY CHART.

| CTCSS TONES:<br>1. 110.9<br>2. 123.0<br>3. 131.8<br>4. 136.5 | Nationa<br>U.S. De<br>U.S. Forest Se<br>Burea | National Interagency Fire Center<br>U.S. Department of Agriculture,<br>U.S. Forest Service/U.S. Department of Interior,<br>Bureau of Land Management |  |
|--------------------------------------------------------------|-----------------------------------------------|----------------------------------------------------------------------------------------------------|--|
| 5. 146.2<br>6. 156.7<br>7. 167.9                             | NIFC Switch Settin<br>UHF Link (Pa            | NIFC Switch Settings for Daniels Command Repeater and UHF Link (Page 2 Repeater/Link Configuration)                                                  |  |
| 8. 103.5<br>9. 100.0                                         | Designed by:                                  | NICD                                                                                                    |  |
| 10. 107.2                                                    | Drawn by:                                     | NIICD/J. Lopez                                                                                                    |  |
|                                                              | Date:                                         | December,2007                                                                                                    |  |

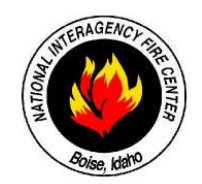

# NORMAL SWITCH SETTINGS FOR DANIELS AIRCRAFT LINK (AIRCRAFT BASE CONFIGURATION)

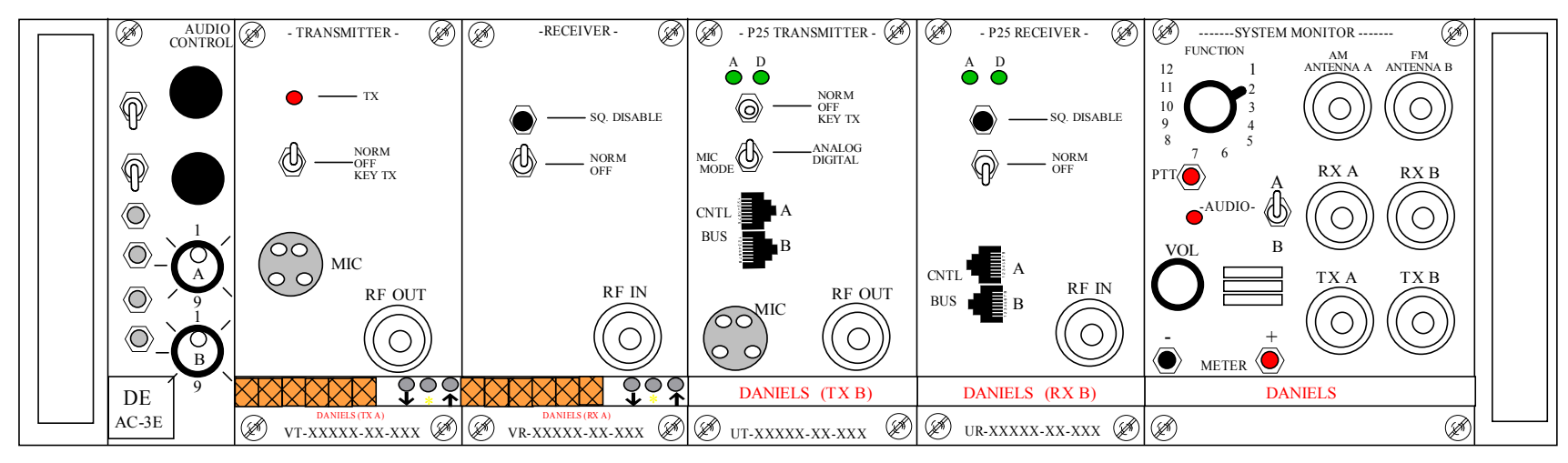

#### AIRCRAFT BASE CONFIGURATION:

-Keep both CTCSS switches in the "OFF" position on the AC-3E Module.

-Keep switches on TX A and RX A in "NORM" position/ Keeping switches on TX B and RX B in "OFF" position.

-Keep the Audio Select Switch on System Monitor Module in the A position to activate the internal speaker, and place the rotary switch on the System Monitor in position # 2.

-Select correct AM frequency for TX A and RX A using the 16 position rotary switch on the AC-3E Module. (Top Rotary Switch)

-For Special AM frequencies, select channel 16 on rotary switch to program the AM TX and RX modules. (Top Rotary Switch)

-Connect Microphone to "MIC" jack on AM TX A.

**Note:** EXTERNAL Speaker may be used by connecting the speaker leads to the System Monitor "**METER**" jacks, observe correct polarity. Place rotary switch on the System Monitor to position # 1 for **EXTERNAL Speaker ONLY**.

#### Note: Programming Authorized AM frequency into Channel 16:

-Turn rotary Switch A (top rotary switch) on the Audio Control Module to Channel 16.

-Unlock the unit by pressing the "\*" button and, before the "Locked" display goes blank, press the "y" button. The display should now show "Unlocked".

-Wait for the display to blank, then press either the "<sup>↑</sup>" or "<sup>↓</sup>" button to display the current programmed frequency.

-While the display is showing the frequency, press and hold either the "\" or "\" until the desired frequency is reached.

#### -The AM transmitter and receiver modules must be individually programmed.

-The unit is now ready for base station operation.

| National Interagency Fire Center<br>U.S. Department of Agriculture,<br>U.S. Forest Service/U.S. Department of Interior,<br>Bureau of Land Management |                                                   |  |  |  |
|----------------------------------------------------------------------------------------------------|---------------------------------------------------|--|--|--|
| NIFC Switch Settings for Daniels Aircraft Link<br>(Page 1 Aircraft Base Configuration)                                                               |                                                   |  |  |  |
| (Page 1                                                                                                    | Aircraft Base Configuration)                      |  |  |  |
| (Page 1<br>Designed by:                                                                                                    | Aircraft Base Configuration) NIICD                |  |  |  |
| (Page 1<br>Designed by:<br>Drawn by:                                                                                                    | Aircraft Base Configuration) NIICD NIICD/J. Lopez |  |  |  |

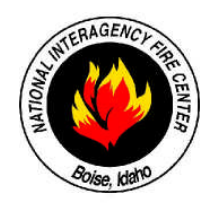

## NORMAL SWITCH SETTINGS FOR DANIELS AIRCRAFT LINK (AIRCRAFT LINK CONFIGURATION)

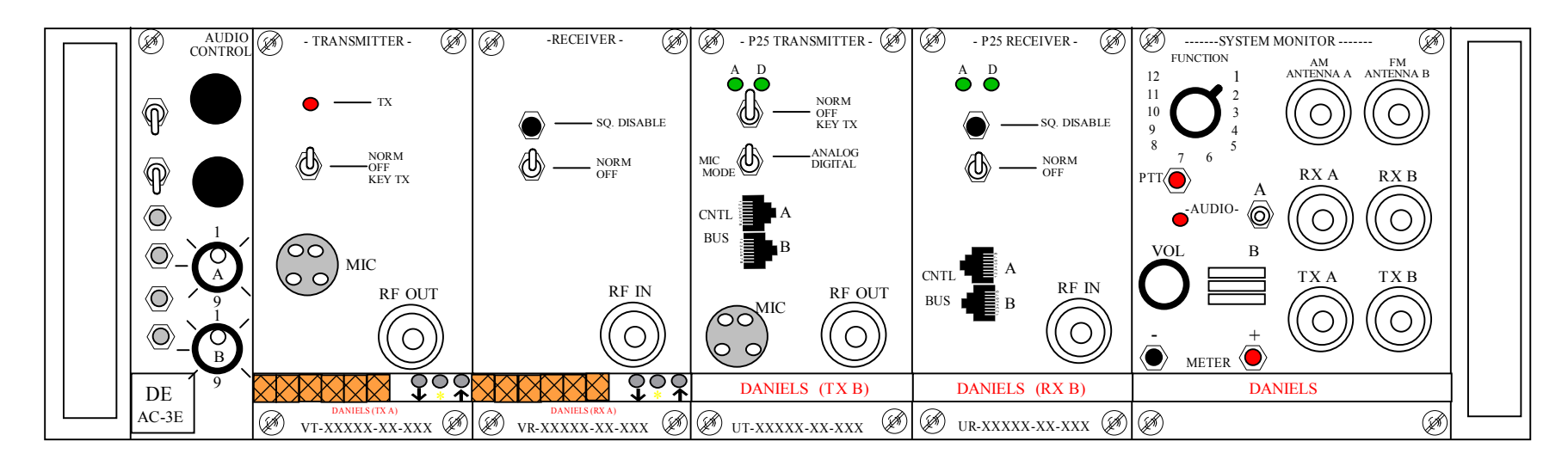

### AIRCRAFT LINK CONFIGURATION:

-Keep both CTCSS switches in the "OFF" position on the AC-3 Module.

-Keep switches on TX A, RX A, TX B, and RX B in the "NORM" position.

-Keep Audio Select Switch on System Monitor Module to center position.

-Select correct AM frequency for TX A and RX A using the 16 position rotary switch A on the AC-3E Module. (Top Rotary Switch)

-Select correct FM UHF Link frequency for TX B and RX B using the 16 position rotary switch B on the AC-3E Module (Bottom Rotary Switch)

Note: For Special AM frequencies, select channel 16 on rotary switch A to program the AM TX and RX modules. (Top Rotary Switch)

#### Note: Programming Authorized AM frequency into Channel 16:

-Turn rotary Switch A (top rotary switch) on the Audio Control Module to Channel 16.

-Unlock the unit by pressing the "\*" button and, before the "Locked" display goes blank, press the " $\checkmark$ " button. The display should now show "Unlocked". -Wait for the display to blank, then press either the " $\checkmark$ " or " $\uparrow$ " button to display the current programmed frequency.

-While the display is showing the frequency, press and hold either the " $\downarrow$ " or " $\uparrow$ " until the desired frequency is reached. -The AM transmitter and AM receiver modules must be individually programmed.

| National Interagency Fire Center<br>U.S. Department of Agriculture,<br>U.S. Forest Service/U.S. Department of Interior,<br>Bureau of Land Management<br>NIFC Switch Settings for Daniels Aircraft Link<br>(Page 2 Aircraft Link Configuration) |                |  |  |
|----------------------------------------------------------------------------------------------------|----------------|--|--|
|                                                                                                    |                |  |  |
| Drawn by:                                                                                                    | NIICD/J. Lopez |  |  |
| Date:                                                                                                    | December 2007  |  |  |

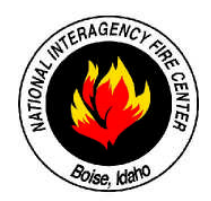

## NORMAL SWITCH SETTINGS FOR DANIELS LOGISTICS REPEATER (REPEATER CONFIGURATION)

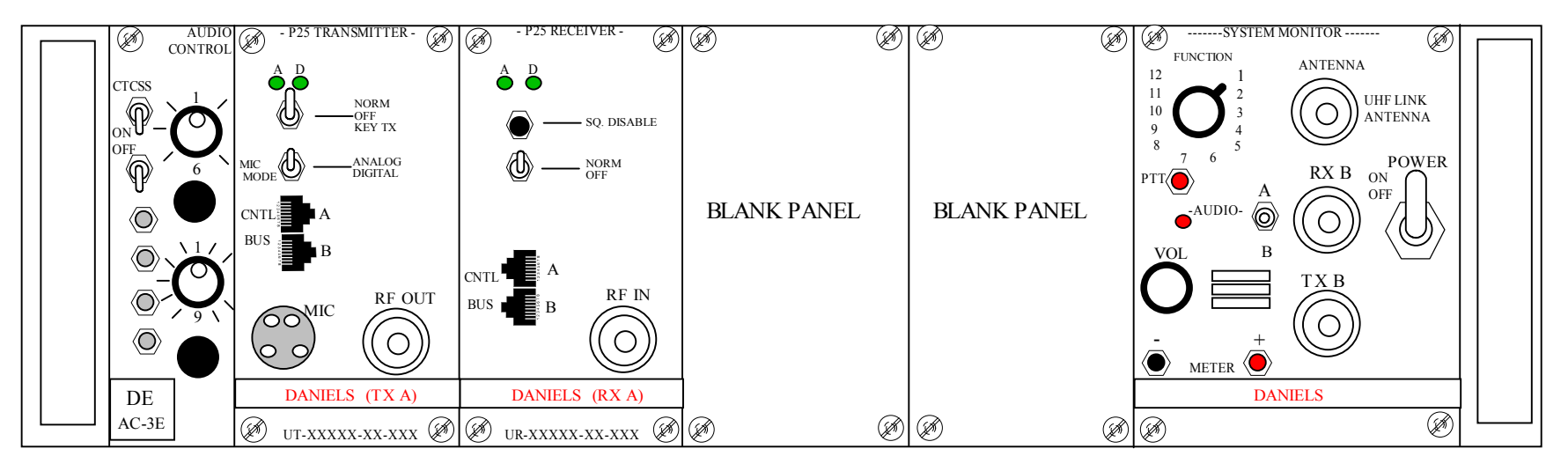

#### **REPEATER CONFIGURATION:**

-Connect power cable to batteries using provided fused cable.

-Turn Power Switch to the "ON" position on the System Monitor.

-Keep both toggle switches in the "OFF" position on the AC-3E Module, if no tones are being used.

-Keep switches on TX A and RX A in "NORM" position.

-Keep Audio Select Switch on System Monitor Module to center position.

-Connect UHF Repeater Antenna to Duplexer.

Note: UHF Link Antenna is not used in repeater configuration.

### NOTE: FOR CTCSS DECODE OPERATION, TURN CTCSS TOGGLE SWITCH (TOP TOGGLE SWITCH) TO "ON" POSITION AND SELECT DECODE FREQUENCY WITH THE 10 POSITION ROTARY SWITCH (TOP ROTARY SWITCH); SEE CTCSS FREQUENCY CHART.

| NES:       | N<br>U.S. Fore | National Interagency Fire Center<br>U.S. Department of Agriculture,<br>U.S. Forest Service/U.S. Department of Interior,<br>Bureau of Land Management |  |  |
|------------|----------------|----------------------------------------------------------------------------------------------------|--|--|
| 7.9<br>3.5 | NIFC Swi       | NIFC Switch Settings for Daniels Logistics Repeater                                                                                                  |  |  |
|            | Designed by    | : NICD                                                                                                    |  |  |
|            | Drawn by:      | NIICD/J. Lopez                                                                                                    |  |  |
|            | Date:          | December, 2007                                                                                                    |  |  |